### COMMENT <u>ADHÉRER</u> ET <u>PAYER EN LIGNE</u> AU CLUB DE PICKLEBALL RÉGION SUD-OUEST

- 1. Premièrement, **VOUS DEVEZ IMPRIMER** ce courriel car il vous servira de feuille d'instructions et de GUIDE.
- 2. Suivre MÉTHODIQUEMENT chaque ligne SANS SAUTER UNE SEULE LIGNE. Sinon vous devrez tout recommencer !!
- 3. Faire votre adhésion sur <u>ordinateur</u> ou sur <u>tablette</u>. Le <u>téléphone est à déconseiller</u> car les étapes ne se synchronisent pas toujours.

### <u>Une fois le courriel imprimé</u>, vous êtes prêt(e) à commencer votre adhésion en ligne.

Cliquer sur l'hyperlien ci-dessous (ÉTAPE I) et SUIVRE CHAQUE LIGNE PAS À PAS : NE SAUTEZ PAS DE LIGNE !!

### <u>ÉTAPE I</u>

Cliquer sur l'hyperlien: <u>https://fqp.info/FQP\_Associations?ACTION=ORG&IDCENTRE=33</u>

# <u>ÉTAPE II</u>

DEUX CHOIX s'offrent à vous :

- 1- Si vous êtes <u>déjà membre de la FQP et/ou d'un autre Club</u> et que vous voulez devenir membre de notre Club de pickleball région sud-ouest : Cliquer sur la <u>2<sup>e</sup> ligne</u> : J'AI UN PROFIL ET JE VEUX DEVENIR MEMBRE DE CET ORGANISME
- 2- Si vous <u>n'êtes PAS membre de la FQP</u> NI d'un autre club et que vous voulez devenir membre de notre Club de pickleball région sud-ouest : Cliquer sur la <u>3<sup>e</sup> ligne</u> : JE N'AI PAS DE PROFIL ET JE VEUX DEVENIR MEMBRE DE CET ORGANISME
  - CRÉER votre profil.
  - <u>Assurez-vous que toutes vos coordonnées sont bonnes (date de naissance jour/mois/année, adresse civique, sexe, téléphone, etc.)</u> NE RIEN INSCRIRE AUX DATES D'ADHÉSION ! NE RIEN INSCRIRE POUR LA FADOQ NI POUR LA CARTE DE CITOYEN !
  - Choisir un mot de passe qui doit contenir au moins une majuscule, une minuscule, un chiffre, 8 caractères minimum et un caractère spécial
  - Cliquer VALIDER
  - FERMER simplement l'application pour sortir

# <u>ÉTAPE III – PAIEMENT DES FRAIS</u>

- Vous recevrez un courriel d'acceptation de votre adhésion (vérifiez toujours vos courriels indésirables)
- Cliquer encore une fois sur l'hyperlien <u>https://fqp.info/FQP\_Associations?ACTION=ORG&IDCENTRE=33</u>
- Cliquer JE SUIS MEMBRE DE CET ORGANISME ET JE VEUX ME CONNECTER
- Entrer votre ADRESSE COURRIEL
- Entrer votre MOT DE PASSE
- Cliquer SE CONNECTER
- Suivre les instructions pour le PAIEMENT et payez en ligne par carte de crédit vos frais d'adhésion.

Suite à votre paiement en ligne, vous recevrez un courriel confirmant votre adhésion au Club avec, en pièce jointe, un reçu du Club (vérifiez toujours vos courriels indésirables).